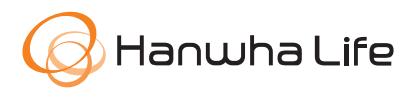

# HƯỚNG DẪN THANH TOÁN PHÍ BẢO HIỂM QUA ỨNG DỤNG NGÂN HÀNG TECHCOMBANK MOBILE

#### **BƯỚC 1**

Sau khi đăng nhập ứng dụng ngân hàng điện tử Techcombank Mobile  $\rightarrow$  chọn **Chuyển tiền & thanh toán**  $\rightarrow$  chọn **Hóa đơn và nạp tiền** 

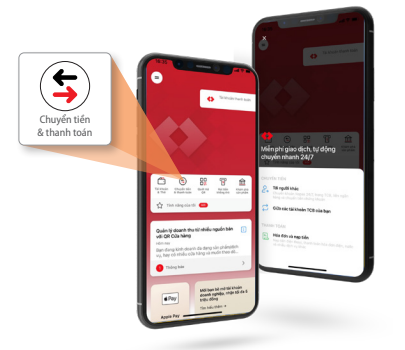

### BƯỚC 2

Màn hình xuất hiện các danh mục **Được đề xuất →** chọn **Xem tất cả →** chọn **Phí bảo hiểm** 

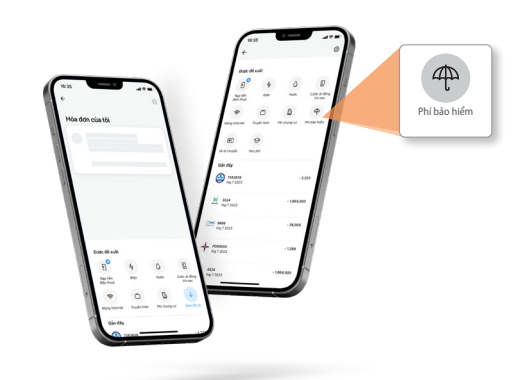

#### **BƯỚC 3**

**BƯỚC 4** 

Chọn Hanwha Life

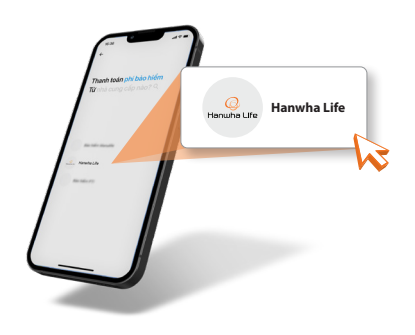

Nhập **Số hợp đồng** (nhập đủ 10 số) hoặc số **eApp** (nhập đúng cú pháp eApp-xxxxx-xxxxxxxx)

# BƯỚC 5

Chọn loại phí cần thanh toán

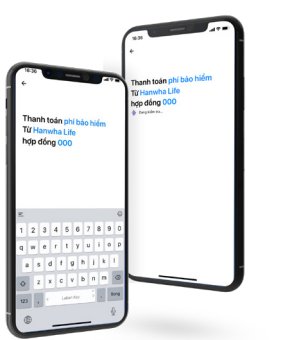

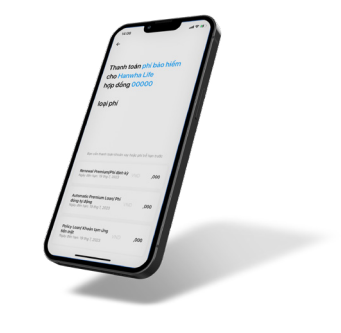

# BƯỚC 6

Chọn Thanh toán ngay → Xác thực bằng mã mở khóa

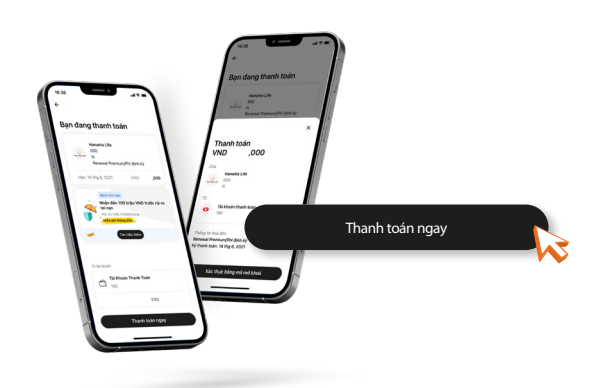

# BƯỚC 7

Chờ xác thực & chuyển màn hình thanh toán thành công

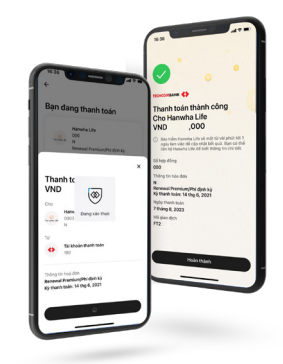

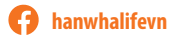

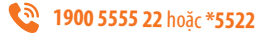